# myVTax Guide for Listers: Initial Signup and Login

Before you can set up a lister account in myVTax, you must obtain a lister username and password. Call the Vermont Department of Taxes' Property Valuation and Review division (PVR) at (802) 828-5860.

### Get Started

1

2

Once you have your username and password, go to <u>myVTax (https://myvtax.vermont.gov)</u> and log into your lister account.

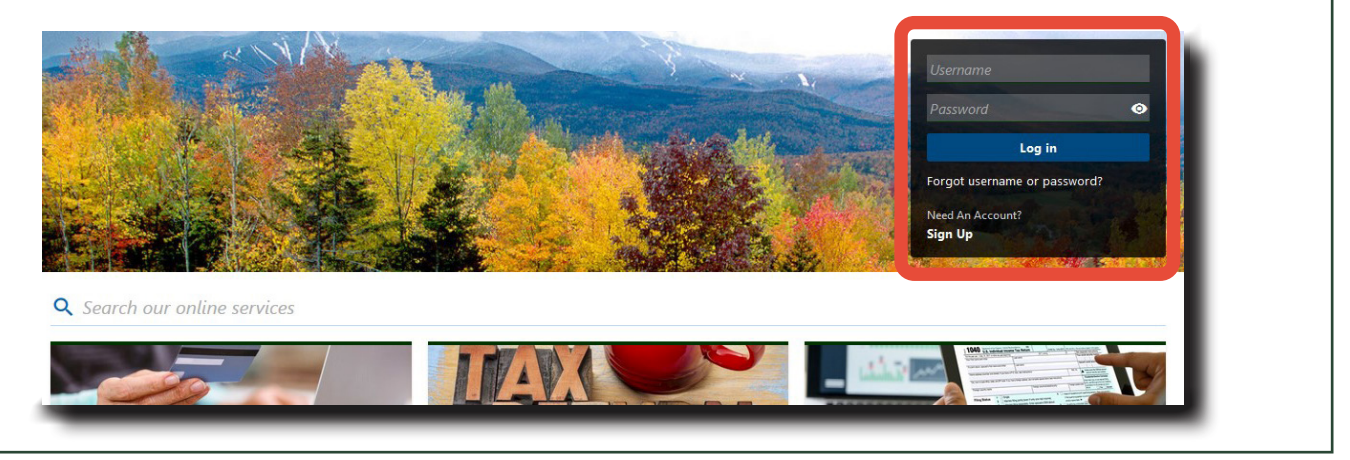

## Set Up Two-Step Verification

Choose a two-step verification method to receive your security code. You will use this method to verify your identity each time you log in. Click the link below your choice. For example, for Email, click Add Email.

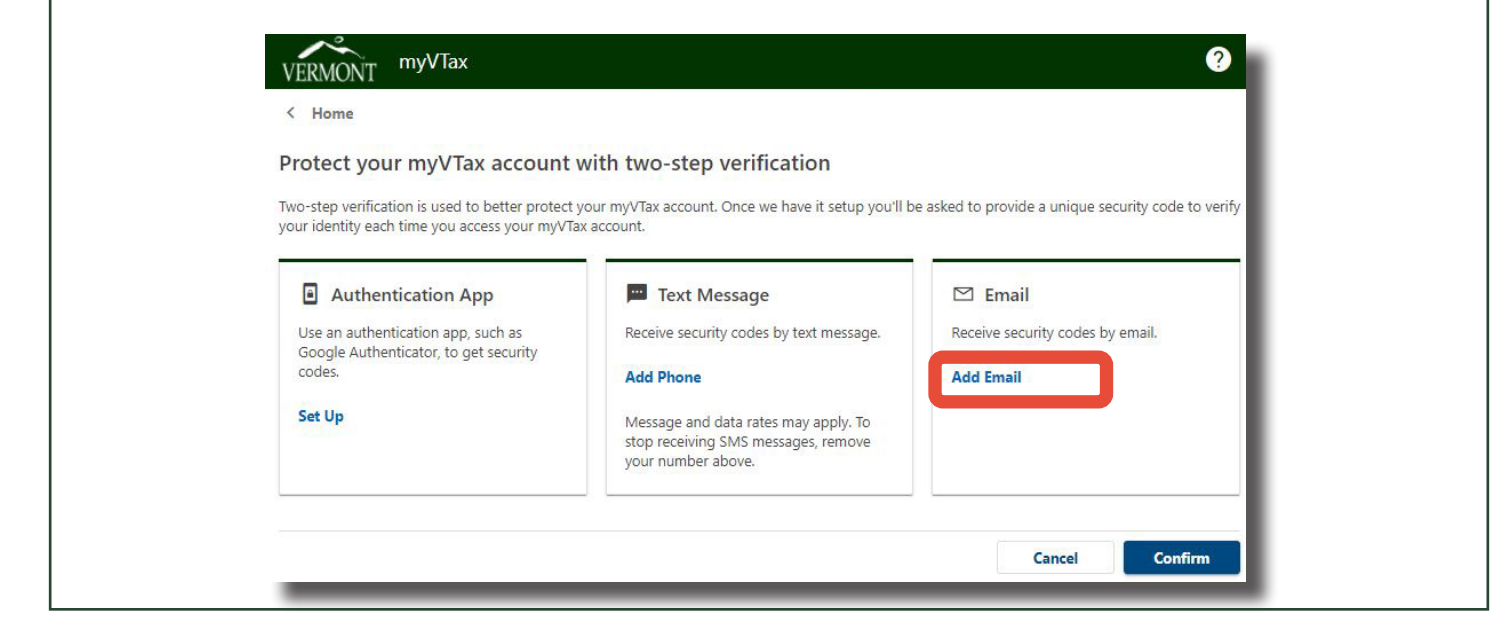

If you have questions, please email <u>tax.pvr@vermont.gov</u> or call (802) 828-6802. To see more fact sheets and for more information, please visit <u>https://tax.vermont.gov</u>. **Revised February 2024 | Publication GB-1190** 

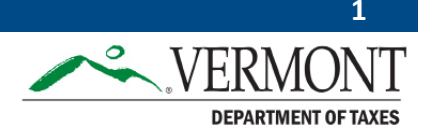

| 3 | Email Verification                                                                                                    |
|---|----------------------------------------------------------------------------------------------------|
|   | Enter your email address, then click Save.                                                                                                    |
|   | < Two-Step Verification Setup                                                                                                    |
|   | Add Email A security code will be sent via email when trying to access your myVTax account. Add myVTaxInfo@vermont.gov to your email whitelist to prevent security codes going to your junk folder. What email address would you like to use? Email * Required |
|   | Cancel Save                                                                                                    |
|   | Verify Security Code                                                                                                    |
|   | You will receive a security code at the contact you entered in Step 3.                                                                                                    |
|   |                                                                                                    |
|   | < Two-Step Verification Setup                                                                                                    |
|   | Verify Security Code<br>An email with your myVTax security code was sent to stacy.lister@anytown.gov. If you don't<br>see the message, check your junk folder for an email from myVTaxInfo@vermont.gov.           Security Code           Required             |
|   | Didn't receive your security code? Resend                                                                                                    |
|   | Cancel Confirm                                                                                                    |
|   |                                                                                                    |

#### 5 Profile Information

Under Profile Informationm, choose a Secret Question from the dropdown. Enter and confirm your answer.

You may also enter primary and secondary phone numbers, if applicable.

Click Save when done.

| Profile information required | 🖕 Primary Phone Number |   | 📞 Secondary Phone Number |   |
|------------------------------|------------------------|---|--------------------------|---|
| ogon                         | Country                |   | Country                  |   |
| lister                       | USA                    | ~ | USA                      | ~ |
| lame                         | Туре                   |   | Туре                     |   |
| itacy Lister                 |                        | ~ |                          | ~ |
| mail                         |                        |   |                          |   |
| acy.ister@anytown.gov        |                        |   |                          |   |
| ecret Question *             |                        |   |                          |   |
| lequired 👻                   |                        |   |                          |   |
| inswer                       |                        |   |                          |   |
| <u> </u>                     |                        |   |                          |   |
| onfirm Answer                |                        |   |                          |   |
|                              |                        |   |                          |   |

#### Your Account is Ready 6 You will be brought back to your account home screen. VERMONNT myVTax ? 0 Welcome, Stacy Lister Stacy Lister You last logged in on Thursday, Jan 4, 2024 12:11:02 PM stacy.lister@anytown.gov Manage My Profile +1 (802) 123-4567 LUC Values Requests LUC All LUC Lien Releases PTTR Search | Want To LUC Values Requests Show History Export Filter